#### Moduly s hlavními funkcemi

#### 9. Dočasné heslo

 dočasný PIN může být vytvořen a smazán v aplikaci. Po každém vytvoření a smazání bude hardware požadovat synchronizaci se serverem

 při každém novém tvoření PIN kódu lze také nastavit, zda-li jej chcete nechat odeslat SMS zprávou či nikoliv.

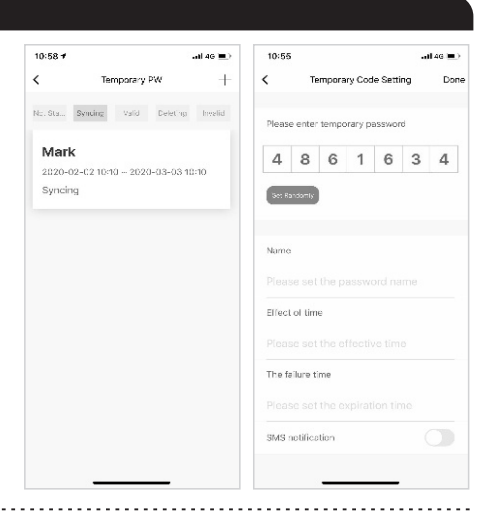

#### 10. Hijack alarm (protiúnosová funkce)

 pokud je funkce aktivní, můžete zadat speciální PIN, který pokud bude vyťukán, tak do aplikace bude okamžitě odeslána Alarmová zpráva (Anti-hijacking alarm)

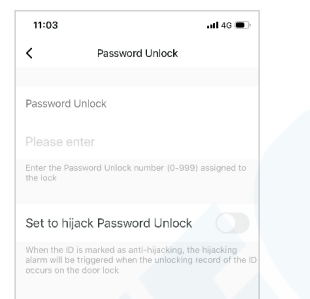

# Smart lock manual PST X2

Upozornění! Obrázky screenshotů se mohou lišit od reálného vzhledu rozhranní aplikace. Aplikace je neustále aktualizována a upravována výrobcem, proto se mění jazyková zásoba, způsob zobrazení některých položek a ostatní funkce. Časově není možné neustále návod předělávat do aktuální podoby. Do návodu zapisujeme zejména zásadní změny, kvůli kterým by mohl zákazník mít potíže se spárováním zařízení s telefonem.

#### 11. Reset do továrního nastavení

 klikněte na ikonu v pravém horním rohu. A najeďte na poslední položku "Factory data rest" (TOVÁRNÍ NASTAVENÍ)

 tovární nastavení lze učinit přímo na zámku viz. tento manuál

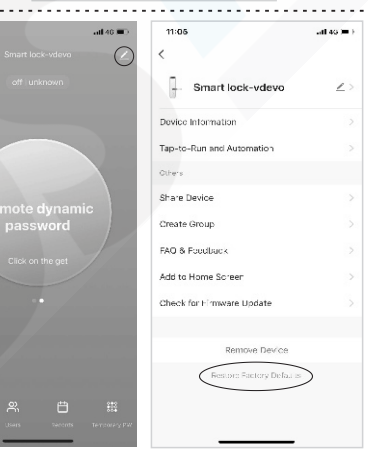

Uživatelský manuál

## Instalační příručka

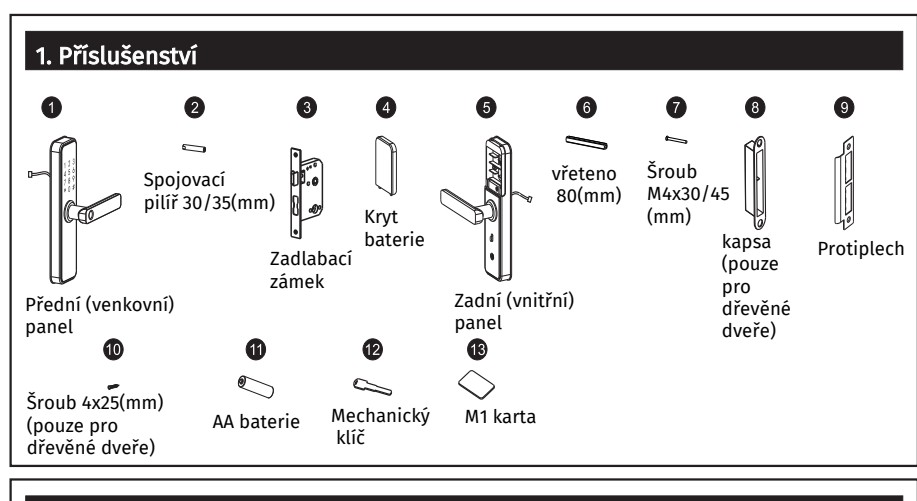

### 2. Směr otevírání dveří

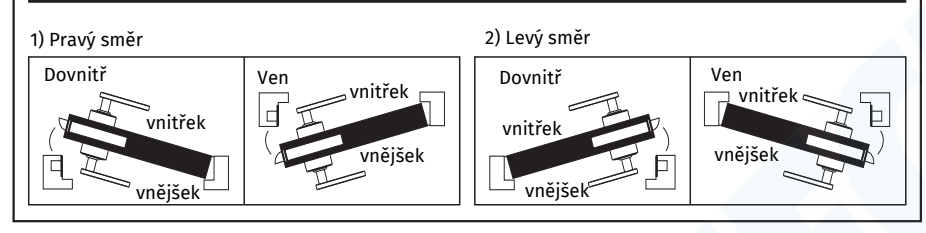

#### 3. Posun doleva nebo doprava

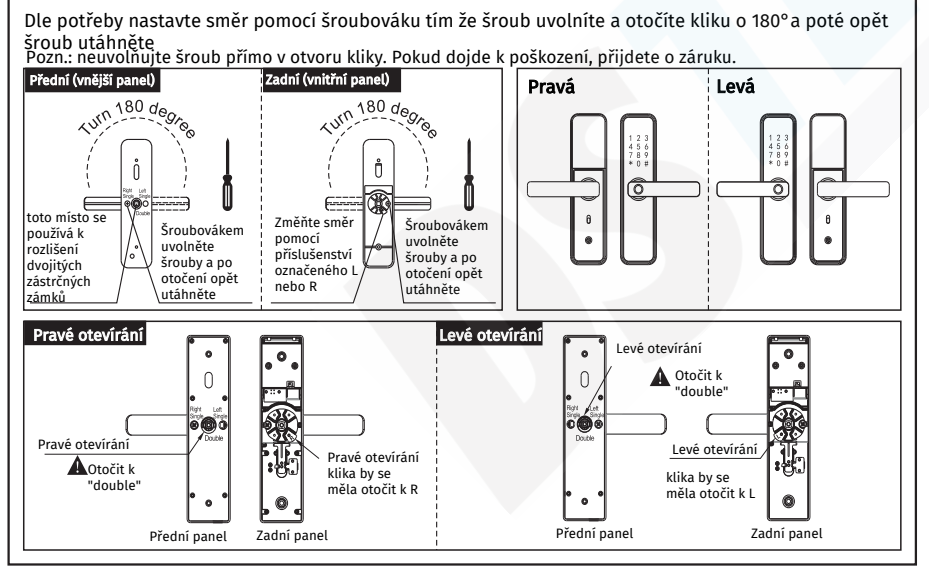

1

#### 4. Nastavení směru zadlabacího zámku

#### Dle potřeby nastavte směr

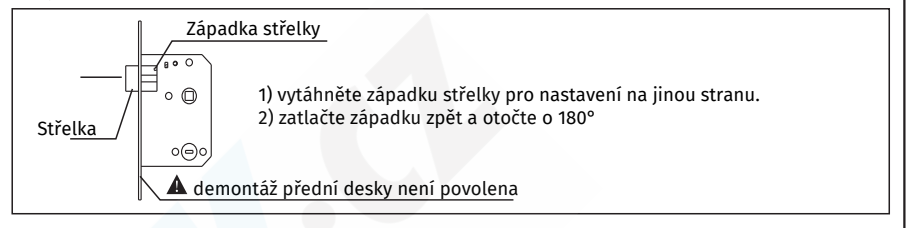

#### 5. Příslušenství pro různé typy tloušťky

Dostupné tloušťky dveří 35 - 55mm. Pokd jsou dveře mimo tuto škálu informujte se u prodejce. Vyberte správné příslušenství dle tloušťky viz. tabulka

| Označaní                        | Denni žir (mim)     | Rozsah rozměru a počet |             |  |  |
|---------------------------------|---------------------|------------------------|-------------|--|--|
| Ozhacem                         | Rozifier (fiffi)    | 35≤M≤40(mm)            | 41≤M≤55(mm) |  |  |
| 6 Vřeteno 80<br>(mm)            | 80                  | 1                      | 1           |  |  |
| O <sup>Šroub 4x25</sup><br>(mm) | 4.2                 | 4                      | 4           |  |  |
| Šroub 4x25                      | 30<br>)             | 1                      |             |  |  |
| ()                              | 45<br>January 100 T | 1                      | 2           |  |  |
| 2                               |                     | 1                      |             |  |  |
| Spojovací<br>pilíř 30/35(mm)    |                     | 1                      | 2           |  |  |

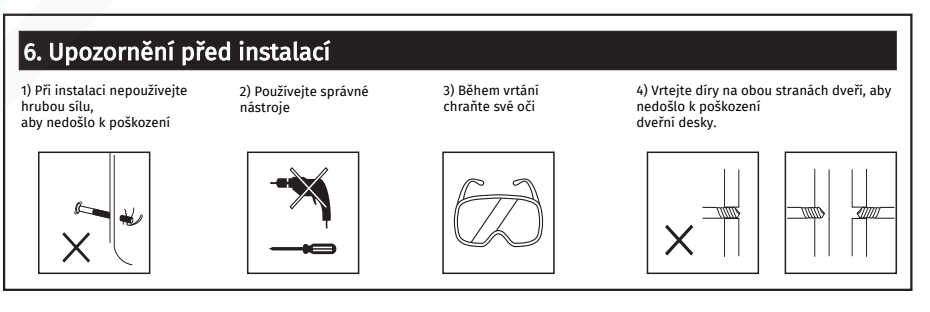

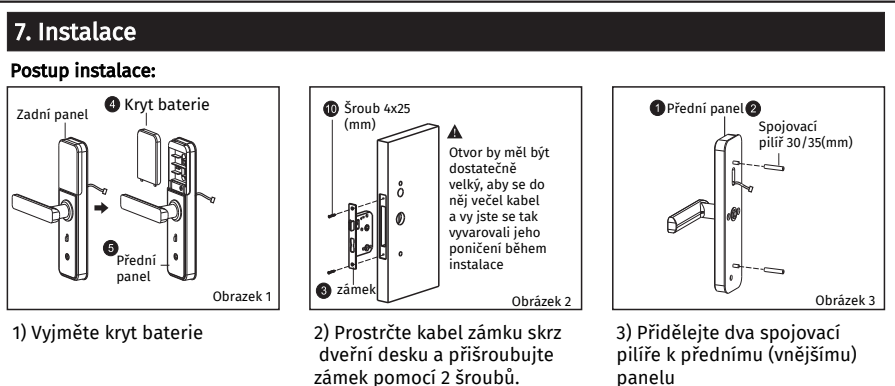

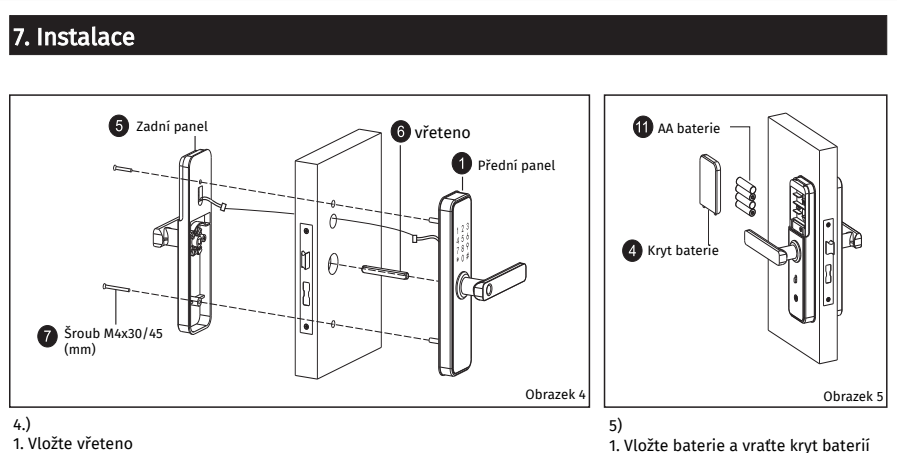

Protáhněte kabel z předního panelu skrz dveře a zapojte jej do zadního panelu
Přišroubujte oba panely ke dveřím

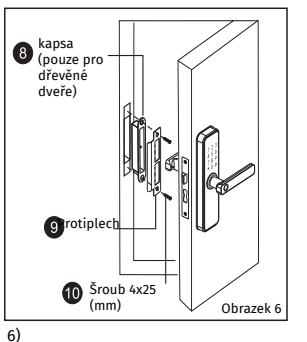

Máte-li dřevěné dveře instalujte kapsu do rámu dveří pomocí 2 šroubů
Otestujte zámek, zda-li pracuje správně

#### 8. Kontrola po instalaci

1. čelní deska je ve vodorovné poloze s dveřmi

- 2. Střelka a zámky musí pracovat flexibilně a bez zadrhávání
- 3. Přední panel je stabilní a správně utažený

# Inteligentní zámek 5v1 - uživatelský manuál

#### 1. Funkce a operace

Popis a funkce kláves

1) Informace admina: otisk prstu administrátora, PIN kód nebo IC karta. Inrofmace odemykání: zadané otisky, PIN kódy, dálkév ovládání nebo IC karrty (obsahuje informace o adminovi i o uživatelých)

2) Klávesa "\*" : smazat/zpět. Smaže zadání, nebo slouží pro návrat zpět v nabídce. Stisknětet tuto klávesu 3x pro úplné smazání všech zadání.

3) Klávesa "#" : potvrzení nebo funkce menu

#### 2. Tovární stav

1) Továrně je nastaven PIN kód administrátora na 123456. V továrním stavu lze odemykat jakýmkoliv otiskem prstu, kartou nebo PIN kódem

2) Poté co je administrátor zadán do systému, nelze již odemykat žádným neregistrovaným PINem, otiskem či kartou

#### 3. Správa funkcí zámku (první krok)

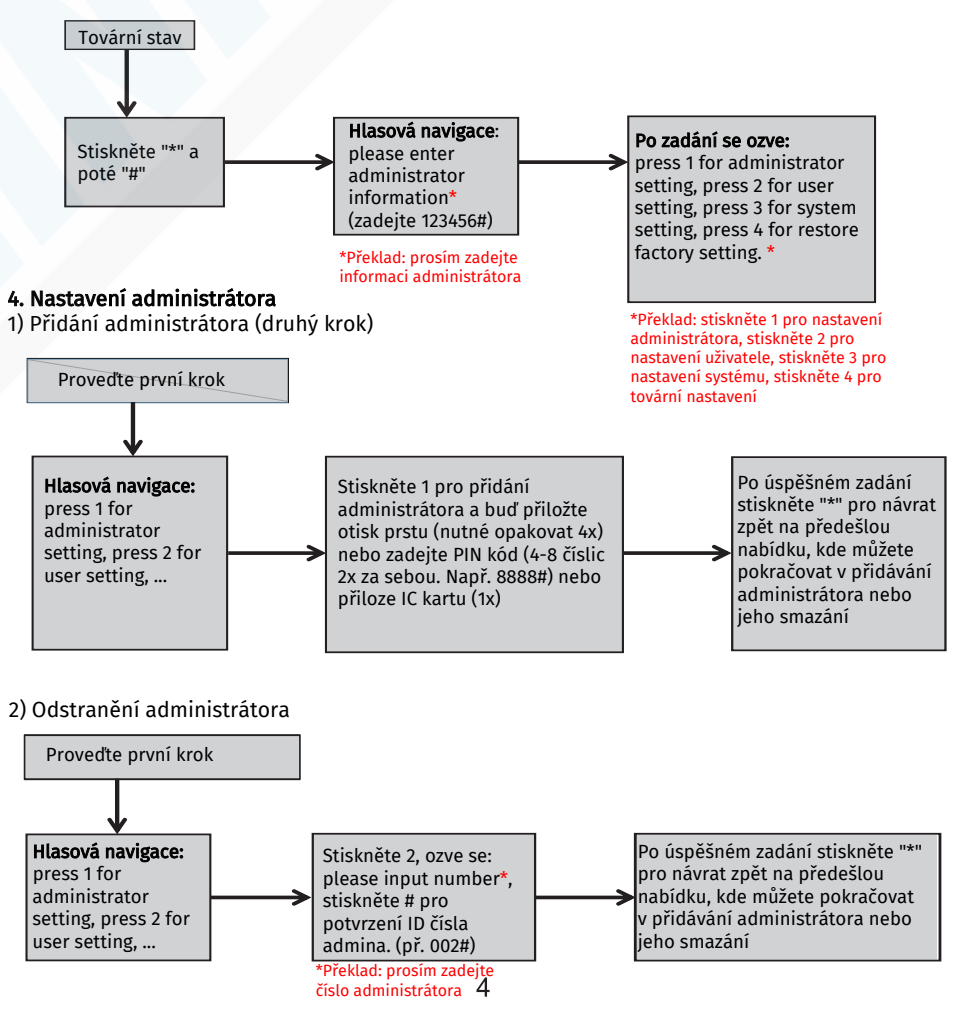

#### 5. Běžná uživatelská nastavení

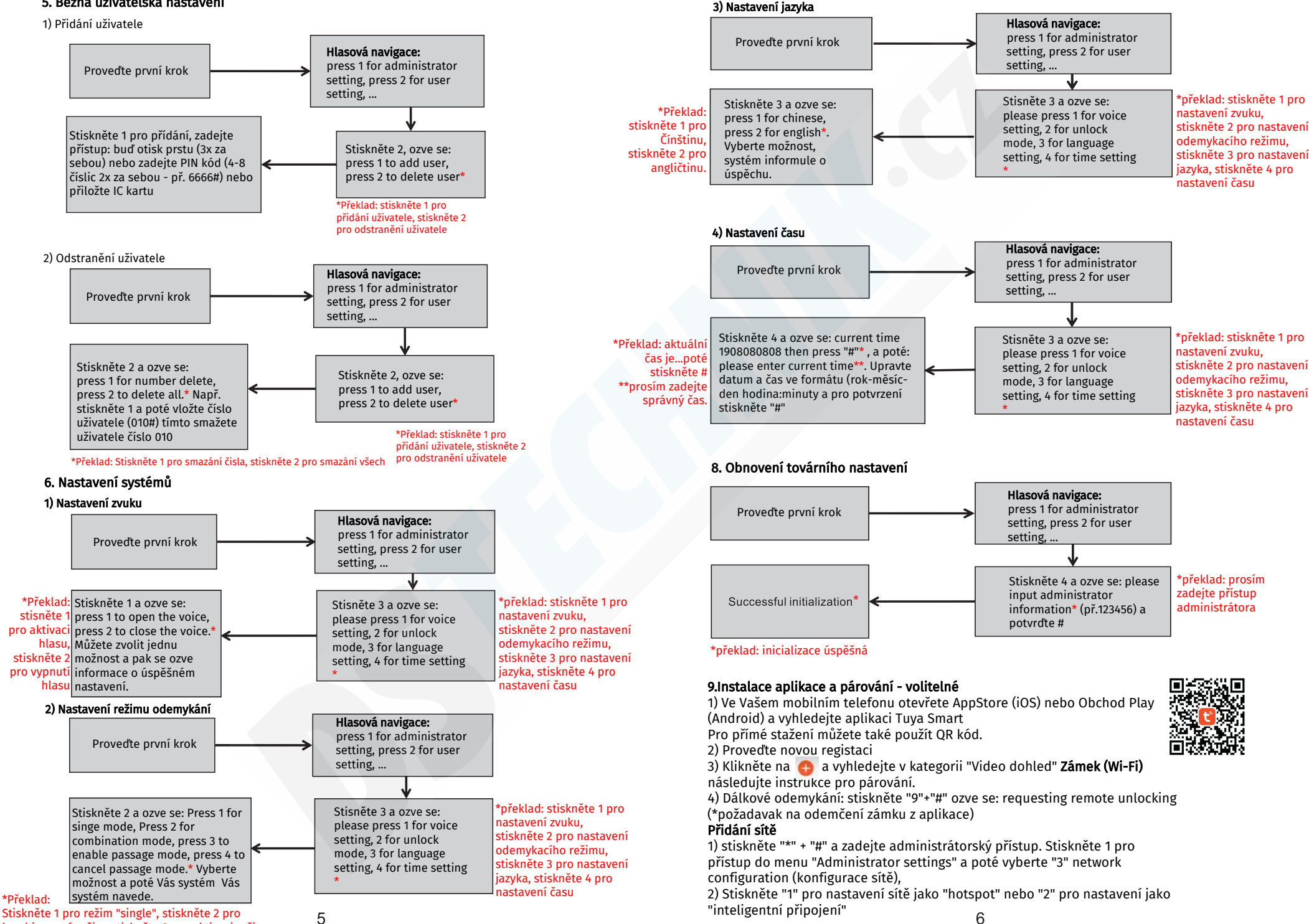

Stiskněte 1 pro režim "single", stiskněte 2 pro kombinovaný režim, stiskněte 3 pro aktivaci režimu průchodu, stiskněte 4 pro vypnutí režimu průchodu.

6

 Jakmile je sít nakonfigurována budou se postupně rozsvěcet číslice 1,2,3 a 4 během párování s aplikací, dokud se neozve "operation completed" (proces úspěšný)

4) Pokud dojde k selhání nebudou číslice svítit a ozve se "operation faild" (proces selhal)

\*Před párováním s aplikací je vždy nutné nejprve přidat administrátorský přístup dle kapitoli 4) Nastavení administrátora

#### 9. Ostatní poznámky

1) pokud je PIN zadán 5x za sebou špatně, klávesnice bude uzamčena na 30 sekund a po tuto dobu nebude možné provádět žádné operace.

2) Prevence proti sledování: pokud nechcete, aby někdo viděl Váš PIN kód můžete jeho zadání schovat mezi další číslice. XXXVáš PIN kodXXX zadejte jakékoliv 3 číslice před kódem a 3 číslice za kódem a zámek Váš správný PIN rozpozná. Př. pokud je Váš PIN 8888 zadejte na klávesnici např. 1238888123 a potvrďte "#" zámek bude odemčen.

3) Pokud během 10 sekund není provedena žádná operace zámek přejde do pohotovostního režimu.

4) Dojde-li ke snížení voltáže pod 4.6V zámek bude automaticky pípat při každém odemčení, dokud nedojde k výměně baterií.

5) Odstraňte kryt baterií, stiskněte tlačítko "SET" po dobu 6 sekund a zámek může být takto uveden do továrního nastavení

6) V továrním nastavení zadejte "333666999#" a tím změníte rychle jazyk

7) Při odemykání zadejte "5#" pro aktivaci průchozího režimu (pouze jednorázově)

8) Při odemykání zadejte "\*" pro vysílání uživatelského čísla

9) Pokud je aktivní funkce "electronic dead lock" pouze administrátor může zámek odemknout

#### 10. Technické parametry

|    | Speci                     | fikace                        |      |
|----|---------------------------|-------------------------------|------|
|    | Položka                   | parametr                      | Memo |
| 1  | Statický proud            | ≦50uA                         |      |
| 2  | Dynamický proud           | ≦180mA                        |      |
| 3  | Počet administrátorů      | 9                             |      |
| 4  | Počet otisků prstů        | 100                           |      |
| 5  | Otisk+PIN+karta kapacita  | 300                           |      |
| 6  | Snímač otisku             | Semiconductor                 |      |
| 7  | Čas čtení otisku          | $\leq$ 0.6Second              |      |
| 8  | Úhel čtení otisku         | 360°                          |      |
| 9  | Míra falešného odmítnutí  | ≦0.1%                         |      |
| 10 | Míra falešného rozpoznání | ≦0.0001%                      |      |
| 11 | Rychlost čtení            | ≦0.1 Second                   |      |
| 12 | Typ napájení              | 6V                            |      |
| 13 | nouzové napájení          | 5VDC                          |      |
| 14 | Provozní teplota          | <b>-25℃~60℃</b>               |      |
| 15 | Provozní vlhkost          | 20%~90%RH                     |      |
| 16 | Hlasový doprovod          | Yes                           |      |
| 17 | Klávesnice                | Dotyková standardní 12-bitová |      |
| 18 | Délka PIN                 | 4-8 číslic                    |      |
| 19 | Fantom PIN                | 32 číslic                     |      |
| 20 | Alarm při nízkém napětí   | 4.6±0.2V                      |      |
| 21 | Čas odemykání             | ≦ 1Second                     |      |

#### Moduly s hlavními funkcemi

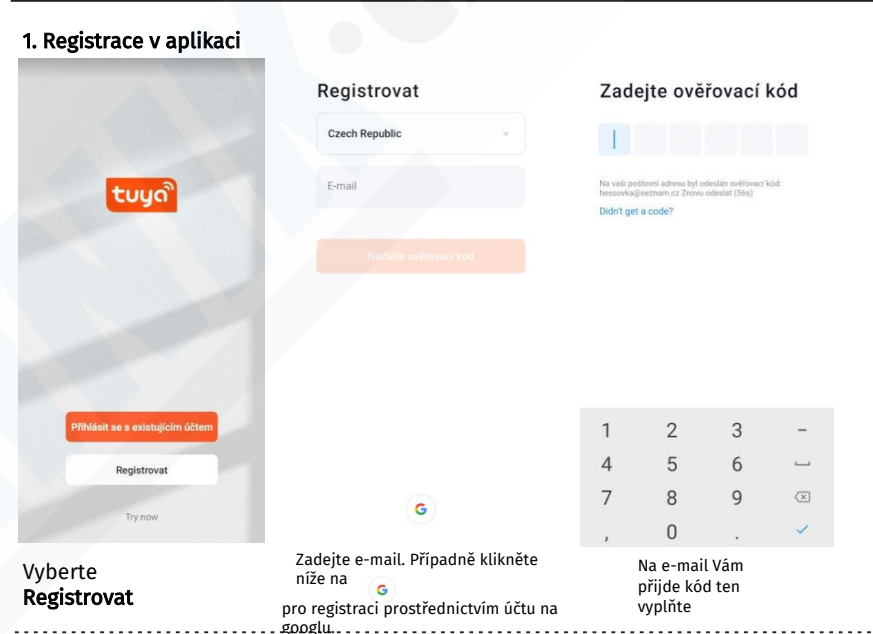

#### 2. Tvorba domácností

- po registraci můžete vytvořit domácnost "Add home"

 každý účet může vytvořit a přidávat mnoho domácností a zařízení mohou být přidávání do skupin dle místností v domácnosti

 funkce předpovědi počasí a ostatní funkce jsou závislé na aktuální poloze, je nutné v aplikaci povolit přístup k poloze pro úspěšné párování se zařízeními.

| 10:44        |          | a il 46 🔳 |
|--------------|----------|-----------|
| Cancel       | Add Home | Save      |
| Home Name+   | Enter    |           |
| Home Locatio | in Set   |           |
| Rooms:       |          |           |
| Living Room  |          | ø         |
| Master Bedro | om       | ø         |
| Second Bedro | moo      | Ø         |
| Dining Room  |          | ø         |
| Kitchen      |          | ø         |
| Study Room   |          | ø         |
| Add Room     |          |           |
|              |          |           |
|              |          |           |
|              |          |           |

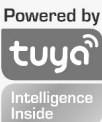

#### Moduly s hlavními funkcemi

#### 3. Přidání Wifi zámku

Klikněte na 👩 a vyhledejte v kategorii

"Video dohled" Zámek (Wi-Fi) následujte instrukce pro párování.

| a <b>ti</b> 46 a                                       | 10:49                | al 46 🔳 )        |                                |                                                   | 10:49                 |
|--------------------------------------------------------|----------------------|------------------|--------------------------------|---------------------------------------------------|-----------------------|
| Other Mo                                               | Cancel               | Ξ                | Auto Scan                      | Add Manually                                      | <                     |
| the device first.                                      | Reset t              |                  |                                | ł.                                                | Flactro an            |
| he device and confirm that<br>door lock works normally | Power on the smart d |                  |                                | Tangasata sa and<br>Hamio Ny Sariaat<br>Minino Ny | Lighting              |
|                                                        |                      |                  | eo Sarcellance                 | Vid                                               | Lorge<br>Home Ap.,    |
| <u>.</u>                                               |                      |                  |                                | Same Sames                                        | Sinal<br>Homa Ap      |
|                                                        |                      |                  | Smooth ank                     |                                                   | Kitahon<br>Appliances |
| Resetting Devices >                                    |                      | 1                | -                              | 1                                                 | Security<br>& Sensors |
|                                                        |                      | Luck<br>Faraveta | Lick<br>Oldert                 | LICON HO                                          | Exercise<br>& Health  |
|                                                        |                      |                  | 1                              | 1                                                 | Video<br>Surveillan   |
|                                                        |                      |                  | Rectinedal<br>Local PRO        | Lock<br>140/                                      | Galaway<br>and others |
|                                                        |                      |                  | Sate Rox                       |                                                   |                       |
| rm indicator rapidly blink                             | Confir               |                  | -                              | -                                                 |                       |
|                                                        |                      |                  | Def tri Don.<br>Orden tranff ( | tax mod/we d                                      |                       |
| Eiguro 2                                               |                      |                  | 0 1                            | Figure                                            |                       |

#### 4. Domovská obrazovka zámku

-obsahuje dálkové odemykání, souhr alarmových zpráv, správu uživatelů (member management), záznamy (record), dočasný PIN (temporary password) a ostatní funkce

 Dálkové odemykáni: ze zámku odešlete dotaz na dálkové odemčení (viz.9. Instalace aplikace bod.4) dálkové ovládání) V aplikaci můžete tuto žádost přijmout a odemknout nebo odmítnout.

arl 40 🖻

#### 5. Dynamické heslo(dynamic password):

- klikněte pro vygenerování dynamického hesla, text lze zkopírovat a např. odeslat pomocí SMS zprávy

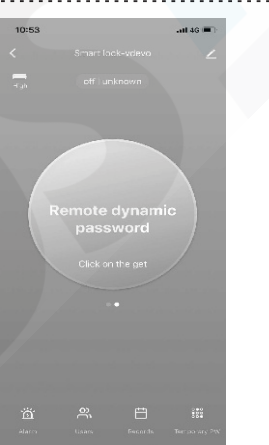

#### Moduly s hlavními funkcemi

|                                           | 10.04 |                       |                |
|-------------------------------------------|-------|-----------------------|----------------|
| 6. Centrum zpráv (message center)         | <     | Alam                  |                |
|                                           | Alarm | Hijack alarm          | Doorbell alarm |
|                                           |       |                       |                |
| - obsabujo informaço o alarmochi stissích |       |                       |                |
| zvonku bijack alarm                       |       |                       |                |
|                                           |       |                       |                |
|                                           |       |                       |                |
|                                           |       |                       |                |
|                                           |       |                       |                |
|                                           |       | ĕ                     |                |
|                                           |       | No hijack alarm recor | ď              |
|                                           |       |                       |                |
|                                           |       |                       |                |
|                                           |       |                       |                |
|                                           |       |                       |                |
|                                           |       |                       |                |

10.64

44.40

#### 7. Správa uživatelů (User management)

- Uživatelé zde mohou být přidáváni, odebíráni pouze pomocí administrátorského účtu

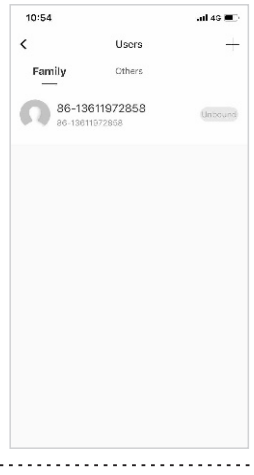

#### 8. Záznamy (Record log)

27/7 záznamy, zobrazeny v chronologické posloupnosti.

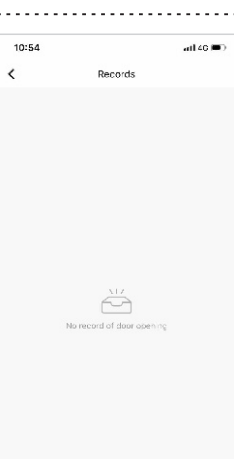